# code::blocks sous wheezy

- Objet : installer et utiliser code::blocks sous Debian wheezy
- Niveau requis : débutant, avisé
- Commentaires : programmation/IDE

## NOTA :

IDE : (integrated development environment) environnement de développement intégré

# Installation code::blocks pour C

## Installation

• Éditer /etc/apt/sources.list :

vim /etc/apt/sources.list

## Ajouter les lignes :

```
deb http://apt.jenslody.de/stable wheezy main
deb-src http://apt.jenslody.de/stable wheezy main
```

#### Puis :

apt-get update

#### Puis :

apt-get install jens-lody-debian-keyring

### Puis :

apt-get update

## • Le paquet debian :

apt-get install codeblocks

## • Il y a plusieurs versions :

| codeblocks        | codeblocks-contrib     | codeblocks-dbg |
|-------------------|------------------------|----------------|
| codeblocks-common | codeblocks-contrib-dbg | codeblocks-dev |

• j'ai installé aussi :

apt-get install codeblocks-dbg

#### Lancer codeblocks

```
codeblocks &
```

#### ×

## Création d'un projet en c avec code::blocks

## Créer un dossier pour le projet

#### Projet de type "console"

```
• "File" → "new" → "project..."
```

#### ×

• choisir "console application" et "go" :

#### ×

• Sélection du langage c :

"console application"  $\rightarrow$  cliquer sur "next"  $\rightarrow$  sélectionner "c"  $\rightarrow$  cliquer sur "next" ;

#### • Donner un nom au dossier du projet et "next":

#### ×

• laisser par défaut et "Finish" :

#### ×

• Enregistrer le nouveau dossier :

"File"  $\rightarrow$  "save project as..."  $\rightarrow$  "Enregistrer"  $\rightarrow$  "oui" pour le remplacer.

## Rédiger du c avec codeblocks

### ouvrir le fichier "main.c"

- Dans le dossier "essai-blocks" nouvellement créer, cliquer sur le dossier "Souces".
- Puis cliquer sur le fichier "main.c"

C'est un fichier contenant un code c de base.

#### ×

Il suffit ensuite de le modifier pour rédiger son code c.

• Cliquer sur build et "compile current file" :

×

• Cette compilation ne crée pas directement un exécutable ("main.c" est compiler mais "linker" :

Cela a créé un fichier "obj" dans lequel il y a le fichier "Debug" qui contient un fichier "main" (voir dans le système de fichier de son système, le fichier dans lequel on a créé le dossier "essai-codeblocks" :

```
ls ~/COURS-C/essai-code-blocks/
```

```
essai-code-blocks.cbp main.c obj
```

ls ~/COURS-C/essai-code-blocks/obj/Debug/

main.o

#### Créer un exécutable

• "build" → "build" :

×

• Cela crée un dossier "bin" dans "essai-code-blocks":

```
ls ~/COURS-C/essai-code-blocks/
```

```
bin essai-code-blocks.cbp essai-code-blocks.depend main.c obj
```

• et un dossier "essai-code-blocks/bin/Debug" dans lequel il y a un exécutable:

```
ls ~/COURS-C/essai-code-blocks/bin/Debug
```

#### Lancer l'exécutable

• "Build" → "Build and run"

## Installer code::blocks pour C++

#### sources

Voir : http://wiki.codeblocks.org/index.php?title=Installing\_Code::Blocks#Debian

#### Installation

• Éditer /etc/apt/sources.list :

vim /etc/apt/sources.list

#### • Ajouter les lignes suivantes :

deb http://apt.jenslody.de/stable wheezy main
deb-src http://apt.jenslody.de/stable wheezy main

\* update :

apt-get update

- Installer code::blocks :
- apt-get install jens-lody-debian-keyring

From: http://debian-facile.org/ - **Documentation - Wiki** 

Permanent link: http://debian-facile.org/utilisateurs:hypathie:tutos:code-blocks

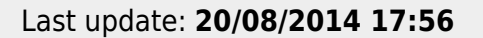